## User Guide

Mortgage Insurance Order Radian Rate Quote and Non-Delegated MI Using LendingQB

Radian is integrated with LendingQB to provide fast and easy rate quotes and MI ordering.

Below is a step-by-step guide to ordering a Radian rate quote or non-delegated MI through LendingQB:

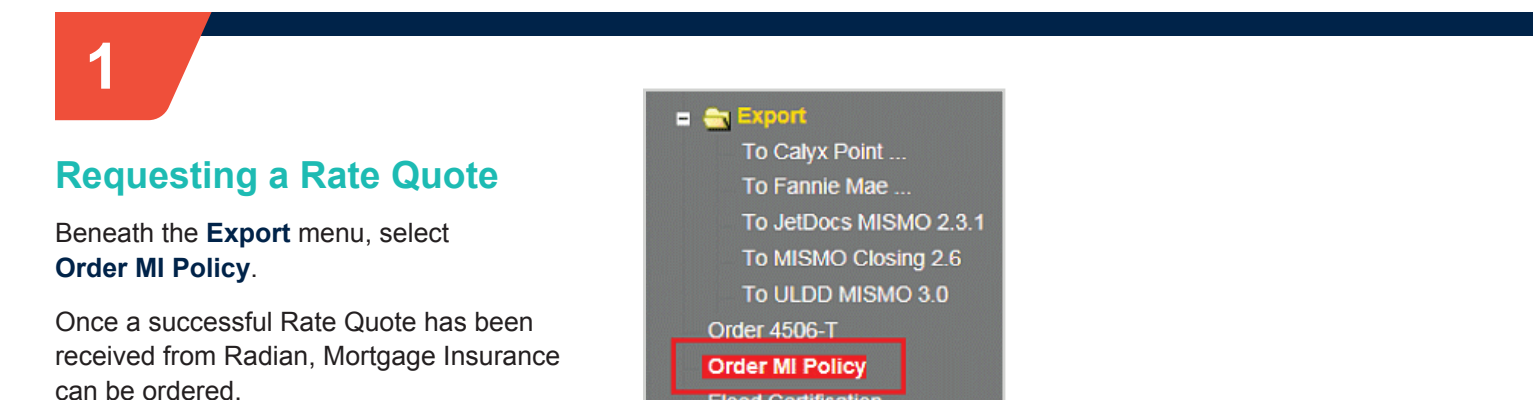

Flood Certification

# 2

# Completing the Application Form

- Select Radian as the MI Provider
- The Master Policy Number defaults
- Select MI Premium Type
- Enter MI Coverage %
- Select Premium Refundability
- Select Renewal Option
- Select Premium at Closing
  - If applicable,
    - Indicate whether UFMIP is financed
    - Indicate if it is a Relocation Loan
- Click the Get MI Quote button

| rder MI Policy           |                                 |                                       |                    |                           |  |  |  |  |
|--------------------------|---------------------------------|---------------------------------------|--------------------|---------------------------|--|--|--|--|
| Mortgage Insurance Order | Options                         | Mortgage Insurance Policy Information |                    |                           |  |  |  |  |
| MI Provider              | Radian 💌                        |                                       | MI Provider        | Radian                    |  |  |  |  |
| Master Policy Number     | 000000000                       |                                       | MI Certificate ID  |                           |  |  |  |  |
| MI Premium Type          | Borrower Paid - Monthly Premium |                                       | Conv Loan PMI Type | Borrower Paid - Monthly P |  |  |  |  |
| MI Coverage %            | 12%                             |                                       | MI Coverage %      | 12.0000%                  |  |  |  |  |
| Premium Refundability    | Non-Refundable                  |                                       | Loan Type          | Conventional              |  |  |  |  |
| Renewal Option           | Constant                        |                                       | LTV/CLTV           | 85.000% / 85.000%         |  |  |  |  |
| Premium at Closing       |                                 |                                       | Employee Loan      | Yes                       |  |  |  |  |
| UFMIP Financed           | 🗆 Yes                           |                                       | UFMIP Financed     | Yes                       |  |  |  |  |
| Relocation Loan          | 🗆 Yes                           |                                       |                    |                           |  |  |  |  |
|                          | Get MI Quote                    |                                       |                    |                           |  |  |  |  |

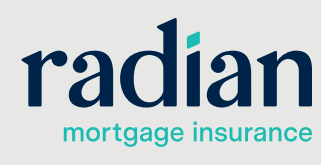

customercare@radian.com 877.723.4261

© 2019 Radian. All information contained herein is subject to change without notice.

```
RAC671 8/19c
```

#### **Refresh Browser to View** the Rate Quote Results

You can do this easily by clicking the **Order MI Policy** menu option again.

Rate Quote responses will be available to you from the hyperlinks in the **MI Quotes on File** portion of the screen.

Select <u>view quote</u> to see the **Rate Quote** information.

If a <u>view error</u> hyperlink displays, click it to see details about why the quote was unsuccessful.

You can select the **Apply Quote to Loan File** to import the Radian rate quote response.

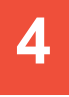

#### Ordering Non-Delegated Mortgage Insurance

From a successful Rate Quote, select **Apply Quote and Order Policy** to order Mortgage Insurance.

When viewing the MI Order information, your Decision Type will indicate Suspended until Radian has reviewed your file and issued an underwriting decision.

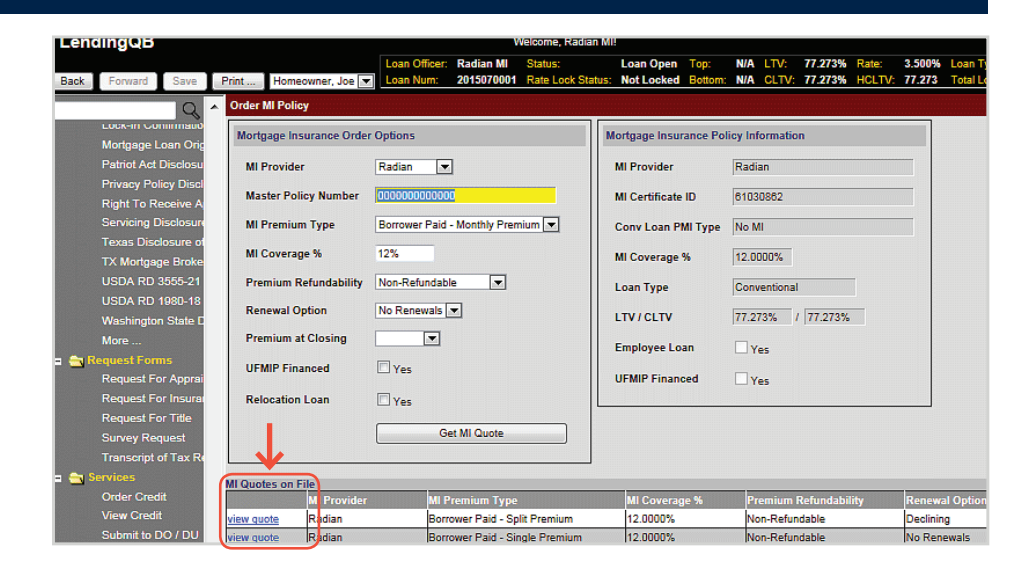

# MI Quote Quote Date: 1/11/2017 8:49:00 AM Quote ID: Apply Quote to Loan File Apply Quote and Order Policy Quote Expiration: 1/11/2017 Quote Status: COMPLETE - Thank you for choosing Radian Successful

MI Quote Quote Date: 1/11/2017 8:49:00 AM Quote ID: Apply Quote to Loan File Apply Quote and Order Policy Quote Expiration: 1/11/2017 COMPLETE - Thank you for choosing Radian Successful Quote Status: Policy Information: Radian, Borrower Paid - Monthly Premium, 25.0000% Coverage, Non-Refundable, Constant Premium/Tax Factor Amount Initial Premium (deferred) 0.5000% \$37.50 0.5000% \$37.50 Monthly Premium Renewal Monthly Premium 0.2000% \$15.00 Initial Premium Term 1 month Monthly Premium Term: 119 months Renewal Premium Term: 240 months

| Radian | 00002000 | 71257812 | 10/19/2016<br>10:13 AM | $\rightarrow$ | Suspended |  |
|--------|----------|----------|------------------------|---------------|-----------|--|
|        |          |          |                        |               |           |  |

## 5

#### Submit Your Loan Documentation to Radian

Radian will send an email which will contain an **MI Online URL** specific to the application submitted, where you may upload underwriting documents.

#### customercare@radian.com 877.723.4261

Dear Sue,

MI Application Number 99999999 was recently submitted to Radian via LendingQB.

To submit documentation to initiate underwriting, please use any of the following methods:

- Upload documents via MI Online(www.mionline.biz)
- Email: intake@radian.biz
- Fax: 866.496.8764

If you have any questions regarding this transaction, please contact us

radian mortgage insurance

© 2019 Radian. All information contained herein is subject to change without notice.

RAC671 8/19c

#### Submit Your Loan Documentation to Radian, continued

When you click the link, **MI Online** will open. Enter your credentials to log in. You may also copy the URL displayed on the order and paste it into a web browser. Be careful not to select the status at the end of the url. The URL ends with the word "LendingQB."

Users should refrain from creating a bookmark because this link is application specific.

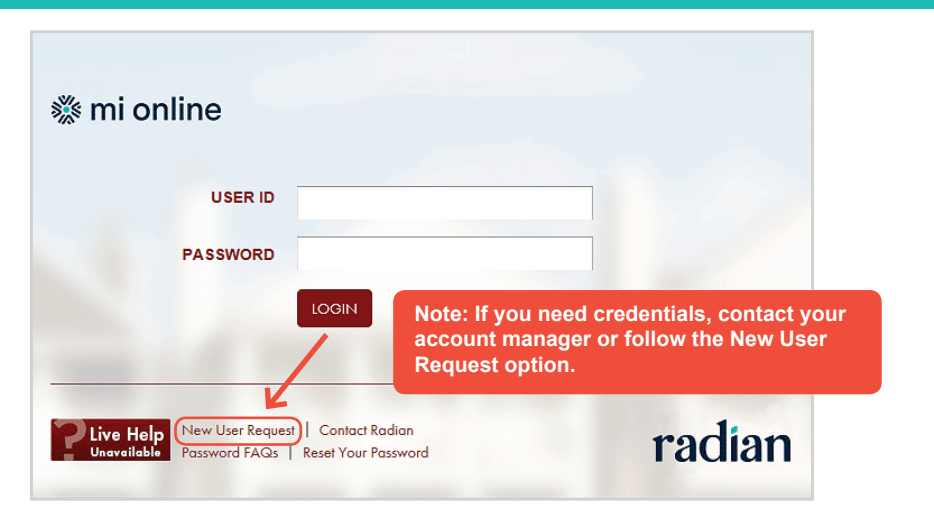

## 6

#### **Document Center**

Upon successful login, you'll be taken to the document center for your application where you can upload your documents, add notes to your submission and manage contacts.

Click the **Add Document** button to begin selecting your underwriting documents.

Click the **View/Add Notes** link to provide notes to the underwriter about your submission.

Provide additional contacts by selecting the **View/Add Contacts** link. All contacts will be notified of status updates.

Uploaded documents will display for your review. Confirm your selection is complete and click **Submit for Underwriting**.

An onscreen message will confirm your document upload.

Radian will notify you via email when underwriting is complete and provide you an underwriting decision document.

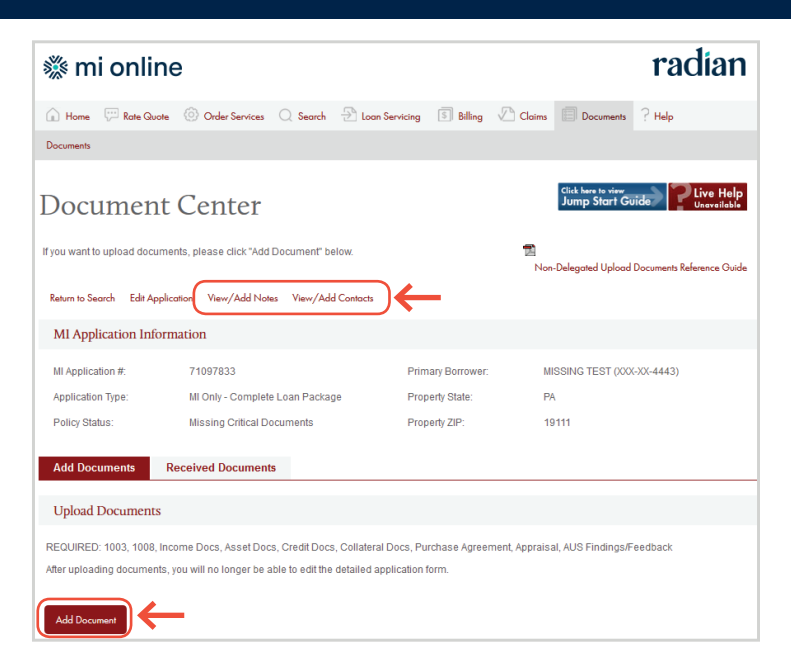

| Add Documents                                                                                                    | Received Documents    |                   |             |           |        |  |  |  |  |
|----------------------------------------------------------------------------------------------------|-----------------------|-------------------|-------------|-----------|--------|--|--|--|--|
| Unload Documents                                                                                                    |                       |                   |             |           |        |  |  |  |  |
| PEOLIDEED: 1003 1008 Income Dans Asset Flors Craditiones Collateral Dans Princhase Areaement Americal ALIS Endines/Easthack |                       |                   |             |           |        |  |  |  |  |
| After uploading documents, you will no longer be able to edit the detailed application form.                                |                       |                   |             |           |        |  |  |  |  |
|                                                                                                    |                       |                   |             |           |        |  |  |  |  |
| Add Document                                                                                                    |                       |                   |             |           |        |  |  |  |  |
| Uploaded Date/Time                                                                                                    | File Name             | Upload Status     | Uploaded By | File Size | Remove |  |  |  |  |
| 10/25/2016 05:38:35 PM                                                                                                    | 1003.pdf              | Upload Successful | Sandy GT    | 87 kB     | 8      |  |  |  |  |
| 10/25/2016 05:38:35 PM                                                                                                    | 1008i.pdf             | Upload Successful | Sandy GT    | 191 kB    | 8      |  |  |  |  |
| 10/25/2016 05:38:35 PM                                                                                                    | aGREEMENT OF SALE.pdf | Upload Successful | Sandy GT    | 470 kB    | 8      |  |  |  |  |
| 10/25/2016 05:38:35 PM                                                                                                    | Appraisal.pdf         | Upload Successful | Sandy GT    | 1 MB      | 8      |  |  |  |  |
| You will have access to view your uploaded documents for 14 calendar days after they are uploaded.                          |                       |                   |             |           |        |  |  |  |  |
| Submit for Underwriting                                                                                                    |                       |                   |             |           |        |  |  |  |  |
| You MUST click the Submit for Underwriting button in order for your documents to be submitted to Radian for underwriting.   |                       |                   |             |           |        |  |  |  |  |

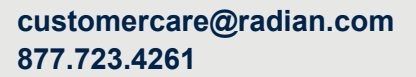

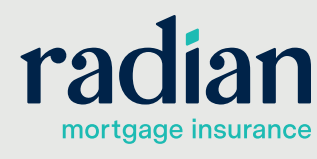

© 2019 Radian. All information contained herein is subject to change without notice.

#### **Insuring / MI Policy**

View the Mortgage Policy Information on the **Insuring MI Policy** screen.

Details about the MI Policy coverage and payments display.

Please note that Lending QB does not display tax or assessments that apply to MI premiums in the states of Kentucky and West Virginia. Please consult your Radian commitment or underwriting decision document for detailed MI payment information including all applicable taxes and assessments.

| LendingQB                                                |                        |   |                               |               |            |        |
|----------------------------------------------------------|------------------------|---|-------------------------------|---------------|------------|--------|
| Le                                                       | ndingQB                |   |                               |               | v          | Velcor |
| Back Forward Save                                        |                        |   |                               | Loan Officer: | Radian MI  | Stat   |
| Q Bac                                                    | k Forward Save         | I | Print Homeowner, Joe 💌        | Loan Num:     | 2015070001 | Rate   |
| <ul> <li>Shipping</li> <li>Trailing Documents</li> </ul> | Q                      | ^ | Mortgage Insurance Policy     |               |            |        |
| Secondary Status                                         | v<br>r∳r Horord Policy |   | Mortgage Insurance type       | Borrower p    | paid 💌     | Prin   |
| Investor Info                                            | R Hazard Policy        |   | Lender paid MI rate adj.      | 0.000%        |            |        |
| GSE Delivery                                             | Flood Folicy           |   | MI coverage %                 | 12.0000%      | _          |        |
| Pool Assignment                                          | Windstorm Folicy       |   | MI provider                   | Radian        |            |        |
| = 🚖 Finance                                              | Condo HO-o Policy      |   | MI commitment requested dat   | a 8/31/2015   |            |        |
| Purchase Advice                                          | snipping               |   | MI commitment requested date  | 01010045      |            |        |
| Disbursement                                             | Trailing Documents     |   | mi commitment received date   | 8/3/2015      |            |        |
| * Transactions                                           | Secondary Status       |   | MI commitment expiration dat  | e 11/27/201   | 5 🔳        |        |
| Originator Compen                                        | Investor Info          |   | UFMIP / FF amount             | \$31.88       |            |        |
| Commissions                                              | GSE Delivery           |   | Payment due date              |               | <b></b>    |        |
| Accounting                                               | Pool Assignment        |   | Payment made date             | -             |            | Che    |
| = 🚉 Servicing 🔹 💼                                        | Finance                |   | - ayment made date            |               |            | one    |
| Servicing                                                | Purchase Advice        |   | Paid through date             |               |            |        |
| Hazard Policy                                            | Disbursement           |   | MI certificate ID             | XXXXXXXX      | XX         |        |
| Flood Policy                                             | Transactions           |   | MI certificate ordered date   | 8/13/2015     |            |        |
| Windstorm Policy                                         | Originator Compens     |   | MI certificate issued date    | 8/13/2015     |            |        |
| Condo HO-6 Policy                                        | Commissions            |   | MI certificate received date  | 8/13/2015     |            |        |
| Subservicing Trans                                       | Accounting             |   | First month prorate           | Partial Pre   | mium Due 💌 |        |
| Payoff Statement                                         | Servicing              |   | r inst monur prorata          | n aniar rie   |            |        |
| = 🚔 Insuring 👘 🧮                                         | Servicing              |   | Last month prorata            | Partial Pre   | mium Due 💌 |        |
| MI Policy                                                | Hazard Policy          | _ | Reserves may be held in escre | w 🔿 Yes 🄅     | No         |        |
| = 🔄 EDocs                                                | Hazard Policy          |   |                               |               |            | -      |
| Document List                                            |                        |   |                               |               |            |        |

## 8

#### MI Underwriting Decision Document

To access your MI underwriting decision document within LendingQB, select **EDocs** and then **Document List**.

Find the document under the **Active Docs** tab. Select <u>action...</u>, then **view pdf** to open the document.

| Active Docs Rejected/Obsolete Docs                                      |                      |                                    |                                   |              |                                   |                   |                          |       |                          |
|-------------------------------------------------------------------------|----------------------|------------------------------------|-----------------------------------|--------------|-----------------------------------|-------------------|--------------------------|-------|--------------------------|
| Search: Show documents from All Folders View:  Stack order  All holders |                      |                                    |                                   |              |                                   |                   |                          |       |                          |
|                                                                         | <u>Status</u>        | Folder                             | Doc<br>Type                       | Borrower     | Description                       | Internal Comments | Associated<br>Conditions | Pages | Last Modified            |
|                                                                         |                      | MORTGAGE<br>INSURANCE<br>DOCUMENTS | MORTGAGE<br>INSURANCE<br>DOCUMENT | Radian TEST1 | Mortgage<br>Insurance<br>Document |                   |                          | 1     | 10/6/2016<br>12:08:37 PM |
| F                                                                       | testore deleted docs | Copy sele                          | cted docs to loan file            |              |                                   |                   |                          |       |                          |

#### LendingQB Support:

Contact LendingQB at <u>support@lendingqb.com</u> for assistance with the LendingQB Loan Origination System.

#### **Radian Support:**

Contact Radian at <u>ClientConnectivitySupportInbox@radian.com</u> for assistance with requesting a Rate Quote or placing an MI Order.

## customercare@radian.com 877.723.4261

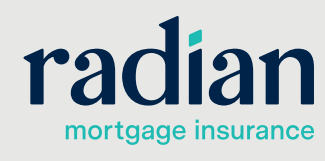

© 2019 Radian. All information contained herein is subject to change without notice.

RAC671 8/19c